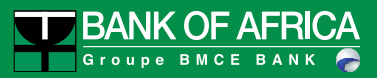

### Guide Utilisateur Client BOAweb

Version 1.0

Document mis à jour le 16/09/20

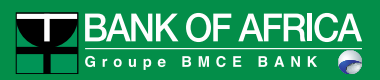

# Sommaire

| 1.  | Fonctionnalités clés du portail BOAweb                        | 3  |
|-----|---------------------------------------------------------------|----|
| 2.  | Première connexion à BOAweb                                   | 4  |
| 3.  | Activation de l'authentification multi-facteurs (MFA)         | 8  |
| 4.  | Oubli de mot de passe                                         | 10 |
| 5.  | Modification des données personnelles                         | 11 |
| 6.  | Création d'un nouveau bénéficiaire                            | 12 |
| 7.  | Virements permanents                                          | 13 |
| 8.  | Virements de masse                                            | 21 |
| 9.  | Attacher un document justificatif à un virement international | 27 |
| 10. | Demande de chéquier                                           | 32 |
| 11. | Transfert BOA Express                                         | 36 |

## 1. Fonctionnalités clés du portail BOAweb

Les rubriques du portail BOAweb se déclinent en 3 volets :

#### Consultation

- Consultation du solde des comptes
- Consultation de l'historique des soldes
- Consultation Détails et Mouvements : liste des opérations sur vos comptes
- Recherche et Téléchargement : recherche d'opérations sur les comptes et téléchargement de vos relevés aux formats CSV, XLS et PDF

#### Virements

- Virement domestique avec la possibilité d'ajouter un nouveau bénéficiaire
- Virement international avec la possibilité d'ajouter un nouveau bénéficiaire
- Virement international avec la possibilité d'attacher un ou plusieurs documents justificatifs
- Virement permanent (initiation et gestion d'un virement permanent)
- Gestion des bénéficiaires (ajout sécurisé d'un nouveau bénéficiaire)
- Signature des paiements (pour les clients entreprises multi-signataires)

#### Paramètres personnels

- Mes comptes (informations sur les paramètres de mes comptes)
- Mes données personnelles (adresse email, numéro de téléphone mobile, adresse)
- Mes détails de sécurité
- Changer mon mot de passe
- Authentification multi-facteurs

#### **Services**

- Demande de chéquier
- Transfert BOA Express

## 2. Première connexion à BOAweb

#### 2.1 Souscription à l'application BOAweb

- i. Rendez-vous dans votre agence bancaire BOA ou contacter votre chargé de compte pour compléter le formulaire d'adhésion et souscrire à ce service.
- ii. Un e-mail comportant votre identifiant, ainsi que les instructions de connexion et de définition du mot de passe vous êtes envoyé par BANK OF AFRICA. L'e-mail est envoyé à l'adresse communiquée par vos soins.

#### Main Important :

-----

 Le lien communiqué n'est valable qu'une seule et unique fois et est valide pour une durée de 24 heures. En cas de problème ou d'incapacité à vous connecter, contacter votre chargé de compte.

#### 2.2 Définition de votre mot de passe

- i. Cliquer sur le lien reçu par mail et saisir les informations suivantes dans l'écran de la définition du mot de passe :
- **Numéro du compte** : les 7 derniers chiffres d'un de vos numéros de compte. Pour le retrouver, veuillez-vous référer à votre relevé de compte.
- Identifiant : fourni dans le mail envoyé par la banque
- Nouveau mot de passe : composé de 6 chiffres
- Confirmation du mot de passe : composé de 6 chiffres

| Groupe BNCE BANK                                                           | Nous contacter Guide d'utilisateur                                              |
|----------------------------------------------------------------------------|---------------------------------------------------------------------------------|
| 30Aweb                                                                     | Changer mon mot de pass                                                         |
|                                                                            | Saisie chiffres                                                                 |
| envenue dans votre portail transactionnel BOAweo du réseau BANK OF AFRICA. | Identifiant (code utilisateur)                                                  |
| O Aide pour la saisie du numéro de compte                                  | Nouveau mot de parce                                                            |
| Saisir les 7 derniers chiffres d'un de vos numéros de compte.              | Noureau mer de pase                                                             |
|                                                                            | Cliquer pour composer les chiffres de vatre code secret<br>(minimum 6 chiffres) |
|                                                                            | 9 0 1 2 3 4 5 6                                                                 |
|                                                                            | 7 8                                                                             |
|                                                                            | EFFACER                                                                         |

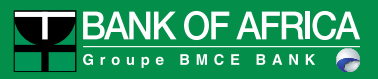

| Ciqu | ær pour | compo<br>(m | xer les<br>inimum | chiffres<br>6 chiffr | de vota<br>res) | e code i | iecret |
|------|---------|-------------|-------------------|----------------------|-----------------|----------|--------|
| 9    | 0       | 6           | 4                 | 7                    | 5               | 1        | 8      |
|      |         |             | 2                 | 3                    |                 |          |        |
|      |         |             | eff<br>Val        | ider                 |                 |          |        |

- ii. Cliquer sur « Valider ».
- iii. Un nouveau e-mail vous êtes adressé par BANK OF AFRICA pour confirmer la modification du mot de passe.

#### 2.3 Connexion avec votre identifiant et mot de passe

i. Après avoir validé l'étape précédente, vous êtes immédiatement orienté vers la page principale pour vous connecter.

| <b>i</b> Votre mot de passe a été modifié avec succès.                                                                                              |             | Me                    | conne                | ecter                |   |  |  |
|----------------------------------------------------------------------------------------------------|-------------|-----------------------|----------------------|----------------------|---|--|--|
|                                                                                                    |             |                       | dentifian            | t                    |   |  |  |
| Bienvenue sur BOAweb !                                                                                                    |             |                       |                      |                      |   |  |  |
| Nous avons le plaisir de vous informer que B-Web devient BOAweb, avec un nouveau look.                                                              |             | TVI                   | ot de pas            | se                   |   |  |  |
| Avec BOAweb, vous disposez exactement des mêmes fonctionnalités de consultation de vos comptes et de<br>virement, mais avec une sécurité renforcée. | Clouer<br>8 |                       | r ies chiffres       | s de votre coi       | 6 |  |  |
| /ous avez activé l'Authentification multi-facteurs sur votre compte, veuillez fournir :<br>• Votre identifiant<br>• Votre mot de passe              |             | 1 3 9 2 4             |                      |                      |   |  |  |
| vous connecter.                                                                                                    |             | Micros                | OFT Authe            | nticator<br>N        |   |  |  |
| Si vous venez sur cette page pour la première fois, cliquez ici<br>Pour toute information, veuillez contacter votre agence BANK OF AFRICA.          |             | Réinitialis<br>Déblog | er le mot<br>uer mon | : de passe<br>compte |   |  |  |

ii. Entrer votre identifiant et votre nouveau mot de passe puis cliquer sur « Connexion ».

#### 2.4 Validation des conditions générales

i. Dès votre première connexion à votre espace client sur BOAweb, vous êtes invité à accepter les conditions générales d'utilisation du portail. Pour accepter, cocher la

case « J'accepte les conditions générales de BOAweb » et puis cliquer sur « Continuer ».

| <b>i</b> Vous devez signer les conditions générales avant de commencer à utiliser BOAweb.                                                                                                    |  |
|----------------------------------------------------------------------------------------------------|--|
| CONDITIONS GENERALES DU SERVICE « BOAweb » (Edition décembre 2018)                                                                                                    |  |
| ARTICLE 13 : CONDITIONS ET TARIF         Les conditions générales et le tarif sont ceux en vigueur au moment de la signature du contrat. La Banque se réserve toutefois le droit de les modifier à tout moment. Toute modification apportée aux Conditions Générales du service et au tarif « BOAweb » dont il est question à l'article 10 sera communiquée au Client au moins deux mois avant son entrée en vigueur, et ce, par tout moyen, par exemple par un avis joint aux relevés de compte. A défaut de résiliation du contrat « BOAweb » par le Client avant l'entrée en vigueur de la modification, le Client est réputé en accepter les nouvelles dispositions.         ARTICLE 14 : EVOLUTION DU PRODUIT – MISE A DISPOSITION DU SERVICE.         En fonction notamment des évolutions technologiques, la Banque apportera au service « BOAweb» les évolutions et adaptations, qui lui sembleront souhaitables. Les services non encore opérationnels au moment de la signature du Contrat seront progressivement mis à la disposition du Client. La Banque en informera le Client par tout moyen. Sauf refus exprès du Client, celui-ci bénéficiera d'office et au fur et à mesure de leur mise à disposition de tous les nouveaux modules proposés par le Service «BOAweb », si les adaptations et évolutions apportée » BOAweb » ne satisfont pas le Client ce dernier pourra résilier le contrat dans les conditions prévues à l'article 5 des présentes.         ARTICLE 15 : DIVULGATION DES INFORMATIONS NOMINATIVES         Les Informations nominatives recueillies dans le cadre du service « BOAweb » sont destinées à la Banque qui, de convention expresse, est autorisée à les conserver en ménoire informatique, à les utiliser, ainsi qu'à les communiquer aux mêmes fins aux sociétés de son groupe, à ses courtiers et assureurs, voire à des tiers ou à des sous-traitants pour des besoins de gestion. |  |
| J'accepte les conditions générales de BOAweb                                                                                                    |  |

### 2.5 Mise à jour de votre numéro de téléphone

 La dernière étape consiste en la mise à jour de votre numéro de téléphone sur le portail, si vous l'avez fait en agence lors de remplissage du formulaire de souscription. Sélectionner votre pays, saisir votre numéro de téléphone mobile, confirmer-le et cliquer sur « Confirmer le numéro ».

| Paramètres personnels                                         |
|---------------------------------------------------------------|
| Veuillez sélectionner votre pays                              |
| SN - SENEGAL 👻                                                |
| Numéro de téléphone mobile (sans<br>l'indicatif)              |
| 77111111                                                      |
| Confirmez le numéro de téléphone mobile<br>(sans l'indicatif) |
| 77111111                                                      |

ii. Vous pouvez maintenant consulter vos comptes et commencer votre navigation sur votre nouvel espace client.

| BANK OF AFRICA                                     |                | Dernière connexion : 2 | 020-07-25 15:03:59 UTC Co | ntact Guide d'utilisateur<br>eryl OLUGA 🔹 🛛 FR EN |
|----------------------------------------------------|----------------|------------------------|---------------------------|---------------------------------------------------|
| Consultation - Vire                                | iments         |                        |                           |                                                   |
| i Votre numéro de téléphone mobile a été m         | is à jour.     |                        |                           |                                                   |
| Mes comptes                                        |                |                        |                           |                                                   |
| Nom et N° du compte                                | Type de compte | Devise                 | Solde Courant             | Solde disponible                                  |
| Compte Beryl - 77777777777777777777777777777777777 | Courant        | EUR                    | 0,00<br>-0,00 XOF *       | NA<br>~ ~                                         |
|                                                    | TOTAL          | DES SOLDES EN XOF      | 0,00                      | 0,00                                              |
| Tableau de bord                                    |                |                        |                           |                                                   |
| Voir mes opérations                                |                |                        |                           | 0                                                 |
| Voir mes transferts à signer                       |                |                        |                           | 0                                                 |
| Historique des transferts                          |                |                        |                           | O                                                 |

## 3. Activation de l'authentification multi-facteurs (MFA)

Pour accéder à votre espace BOAweb et effectuer vos opérations avec une sécurité renforcée, vous avez l'option d'activer l'authentification multi-facteurs. Une solution d'authentification multi-facteurs vous permet de vous identifier via des facteurs multiples. Dans le cas de BOAweb, en plus de votre identifiant, il vous permettra de vous authentifier avec votre mot de passe et un code à usage unique généré par une application MFA générateur.

- i. Télécharger au préalable sur votre téléphone mobile l'application Google Authenticator sur Google Play (pour les utilisateurs Android et iOS) ou Microsoft Authenticator sur Microsoft Store (pour les utilisateurs Microsoft).
- ii. Une fois connecté à BOAweb, cliquer sur la flèche à côté de votre nom et cliquer sur « Authentification multi-facteurs (MFA) ».

| Consultation ▼ Virements ▼   Services Mes comptes   I connexion réussie. Mes données personnelles<br>Mes détails de sécurité   Mes détails de sécurité Changer mon mot de passe   Nom et N° du compte Type de compte   Courpte Beryl - 77777777777777777777777777777777777  | Groupe BMCE BANK                                 |                | Beryl OLUGA                           | FR E    |
|----------------------------------------------------------------------------------------------------|--------------------------------------------------|----------------|---------------------------------------|---------|
| Consultation Virements     Services     Mes comptes     Mes dannées personnelles     Mes détails de sécurité     Compte Servi- 777777777777777777777777777777777777                                                                                                    |                                                  |                | Client : Beryl OLUGA                  |         |
| Connexion réussie.     Mes données personnelles       Mes détails de securité     Mes détails de securité       Changer mon mot de passe     Changer mon mot de passe       Nom et N° du compte     Type de compte       Compte Beryl - 77777777777777777777777777777777777 | Consultation  Vire                               | ments          | Mes comptes                           |         |
| es comptes     Mes détails de sécurité       es comptes     Changer mon mot de passe       Nom et N° du compte     Type de compte       ompte Beryl - 77777777777777777777777777777777777                                                                                   | Connexion rélissie                               |                | Mes dannées personnelles              |         |
| es comptes     Changer mon mot de passe       Jom et N° du compte     Type de compte       Courant     Mes appareils                                                                                                    | Comiexion reussie.                               |                | Mes détails de sécurité               |         |
| Iom et N° du compte     Type de compte     Authentification multi-facteurs (MFA)     ponit       iompte Beryl - 77777777777777777777777777777777777                                                                                                    | es comptes                                       |                | Changer mon mot de passe              |         |
| iompte Beryl - 77777777777777777777777777777777777                                                                                                    | lom et N° du compte                              | Type de compte | Authentification multi-facteurs (MFA) | ponible |
|                                                                                                    | ompte Beryl - 7777777777777777777777777777777777 | Courant        | Mes appareils                         | NA      |
| Déconnexion                                                                                                    |                                                  |                | Déconnexion                           | - *     |

iii. Suivre les instructions qui s'affichent à l'écran pour compléter le paramétrage de l'application Google Authenticator ou Microsoft Authenticator :

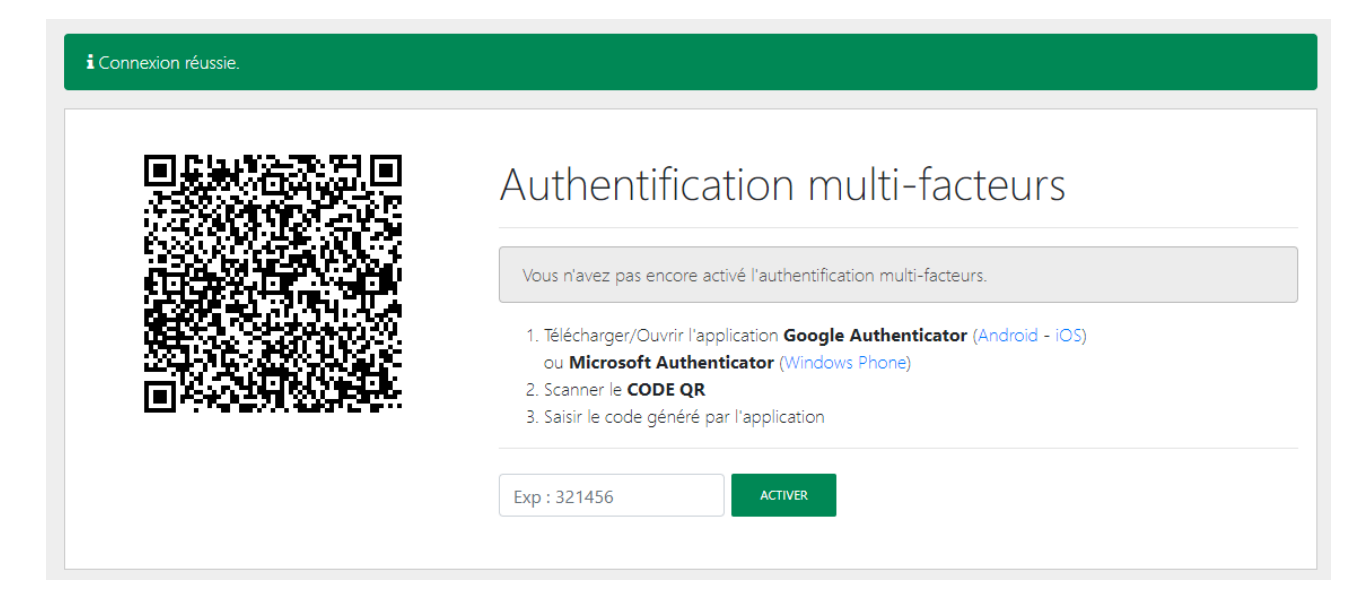

- Lancer l'application Google Authenticator / Microsoft Authenticator que vous avez installé sur votre téléphone mobile.
- Scanner le QR Code (Quick Response Code). Ce QR Code est associé de manière unique à votre compte utilisateur. Vous n'avez besoin de le scanner qu'une seule fois.
- Saisir le code à 6 chiffres généré par l'application Google Authenticator / Microsoft Authenticator.

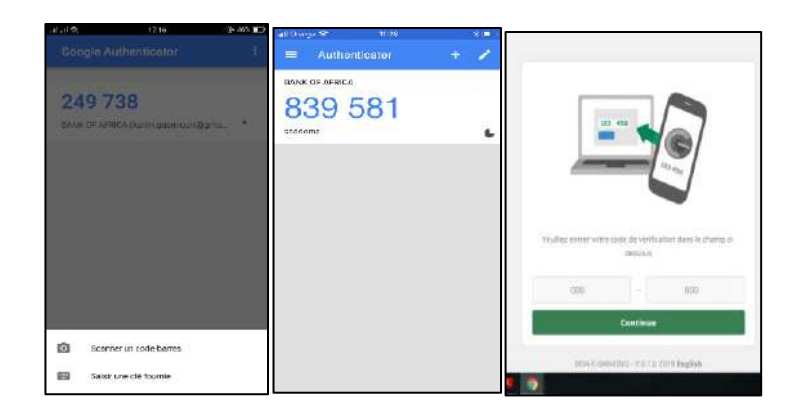

# Important :

- Le code doit être saisi immédiatement sinon, il est remplacé par un nouveau code qui est raffraichi toutes les 30 secondes.
- En cas de problème ou d'incapacité à vous connecter, veuillez contacter votre chargé de compte.
- A chaque nouvelle connexion, il vous faudra obtenir un nouveau code via l'application Google Authenticator ou Microsoft Authenticator.
- Ce code vous sera demandé également pour valider les paiements.
- En cas de changement de téléphone mobile, vous devez réinstaller l'application sur votre nouveau téléphone mobile et effectuer une demande de nouveau QR Code via le portail BOAweb.

## 4. Oubli de mot de passe

i. En cas d'oubli de mot de passe, aller à la page de connexion du portail BOAweb et cliquer sur le lien « Réinitialiser le mot de passe ».

| 8 m |                                                                                                    | Nous-contacter FR EN                                              |             |                            |           |     |    |  |  |  |
|-----|----------------------------------------------------------------------------------------------------|-------------------------------------------------------------------|-------------|----------------------------|-----------|-----|----|--|--|--|
|     | Bienvenue sur BOAweb !                                                                                                    |                                                                   | Me          | <b>conn</b> i<br>Identifia | ecter     |     |    |  |  |  |
|     | Nous avons le plaisir de vous informer que B-Web devient BOAweb, avec un nouveau look.                                                                |                                                                   | 1           |                            |           |     |    |  |  |  |
|     | Nous avons le plaisir de vous informer que B-Web devient BOAweb, avec un nouveau look.                                                                |                                                                   | M           | ot de pa                   | 3550      |     |    |  |  |  |
|     | Avec BUAweb, vous disposez exactement des merries ronctionnairtes de consultation de vos<br>comptes et de virement, mais avec une sécurité renforcée. | (Taura)                                                           |             | er ber stalle              |           |     |    |  |  |  |
|     | Si vous avez activé l'Authentification multi-facteurs sur votre compte, veuillez fournir :                                                            | 5                                                                 | 5 2 1 6 7   |                            |           |     |    |  |  |  |
|     | Votre identifiant     Votre mot de passe                                                                                                    | 3                                                                 | 8           | 9                          | 0         | 4   |    |  |  |  |
|     | Le code fourni par l'application mobile Google authenticator ou Microsoft Authenticator afin<br>de vous connecter.                                    | Saisir un code Google Authenticator ou<br>Microsoft Authenticator |             |                            |           |     | Ú. |  |  |  |
|     | Si vous venez sur cette page pour la première fois, cliquez ici                                                                                       |                                                                   |             |                            |           |     |    |  |  |  |
|     | Pour toute information, veuillez contacter votre agence BANK OF AFRICA.                                                                               | CONNEXION                                                         |             |                            |           |     |    |  |  |  |
|     |                                                                                                    | 9                                                                 | téinitialis | er le mo                   | ot de pia | 950 |    |  |  |  |
|     |                                                                                                    |                                                                   |             |                            |           |     |    |  |  |  |
|     |                                                                                                    |                                                                   |             |                            |           |     |    |  |  |  |
|     |                                                                                                    |                                                                   |             |                            |           |     |    |  |  |  |

ii. Saisir votre adresse mail pour recevoir les instructions.

![](_page_9_Picture_6.jpeg)

iii. La banque vous envoie un e-mail avec les instructions pour réinitialiser votre mot de passe.

![](_page_10_Picture_1.jpeg)

# 5. Modification des données personnelles

Cette rubrique permet de modifier vos propres données personnelles :

- Adresse e-mail
- Numéro de téléphone portable
- Adresse physique et postale
- Langue

Important :

La saisie du mot de passe est obligatoire pour enregistrer les modifications.

| → C ③ https://boaweb.of.a | frica/users/contact |                        |                                                                                              | Q                 | str.   | arii     | <b>Q</b> 10 | 0 1                     | Y 🧾   | 6 | ) 🔤 🖸 | 14 |
|---------------------------|---------------------|------------------------|----------------------------------------------------------------------------------------------|-------------------|--------|----------|-------------|-------------------------|-------|---|-------|----|
| ¥                         |                     |                        |                                                                                              |                   | Derniè | re conne | xion : 2019 | 9-01-30 10<br>I SMITH 1 | FR EN | 2 |       |    |
| 3                         | Consultation -      | Virements -            | Paramètres personnels 🔻                                                                      | Contact           |        |          |             |                         |       |   |       |    |
|                           | Mo                  | doppága pr             | reencolles                                                                                   |                   |        |          |             |                         |       |   |       |    |
|                           | Adre                | s donniees pe          | er son menies                                                                                |                   |        |          |             |                         |       |   |       |    |
|                           | jol                 | n.smith@gmail.com      |                                                                                              |                   |        |          |             |                         |       |   |       |    |
|                           | Nun<br>77           | 3334455                |                                                                                              |                   |        |          |             |                         |       |   |       |    |
|                           | Adre                | :sse •                 | con eni te                                                                                   |                   |        |          |             |                         |       |   |       |    |
|                           | ~                   | uress not denned, pre  | ase min                                                                                      |                   |        |          |             |                         |       |   |       |    |
|                           | Lan                 | gue *<br>inçais        |                                                                                              |                   |        | ٥        |             |                         |       |   |       |    |
|                           | Sais                | issez votre mot de par | se pour valider les modifications                                                            |                   |        |          |             |                         |       |   |       |    |
|                           |                     | Cliquer pour o<br>7    | annanser les chi <sup>n</sup> tres de votre code secret (mixim<br>0 2 3 4 8 5 6 1<br>EFFACER | m 6 chitres)<br>9 |        |          |             |                         |       |   |       |    |
|                           |                     |                        |                                                                                              |                   |        |          |             |                         |       |   |       |    |

# 6. Création d'un nouveau bénéficiaire

L'enregistrement d'un nouveau bénéficiaire requiert la saisie d'un code de vérification que l'utilisateur choisit de recevoir par e-mail ou SMS.

| BANK OF AFRICA            |                                     | Demière contextor : 2019-01-30 10:03-49 UTC |               |  |  |  |  |  |  |
|---------------------------|-------------------------------------|---------------------------------------------|---------------|--|--|--|--|--|--|
| GLOUDS BRCE BANK C        |                                     |                                             |               |  |  |  |  |  |  |
| Consultation • V          | /irements • Paramètres personnels • | Contact                                     |               |  |  |  |  |  |  |
|                           |                                     |                                             |               |  |  |  |  |  |  |
|                           |                                     |                                             | BÉNÉFICIAIRES |  |  |  |  |  |  |
|                           |                                     |                                             |               |  |  |  |  |  |  |
| Ajouter un nouveau bé     | néficiaire                          |                                             |               |  |  |  |  |  |  |
|                           |                                     |                                             |               |  |  |  |  |  |  |
| Numéro du compte (IBAN) * | Code banque                         | (BIC) *                                     |               |  |  |  |  |  |  |
|                           |                                     |                                             | =             |  |  |  |  |  |  |
| Nom du bénéficiaire *     | Type de virem                       | ent *                                       |               |  |  |  |  |  |  |
|                           | Virement Inte                       | rnational                                   | \$            |  |  |  |  |  |  |
| Adresse                   |                                     |                                             |               |  |  |  |  |  |  |
|                           |                                     |                                             |               |  |  |  |  |  |  |
|                           |                                     |                                             |               |  |  |  |  |  |  |
| ENREGISTRER               |                                     |                                             |               |  |  |  |  |  |  |
|                           |                                     |                                             |               |  |  |  |  |  |  |
|                           |                                     |                                             |               |  |  |  |  |  |  |
|                           |                                     |                                             |               |  |  |  |  |  |  |

![](_page_12_Picture_1.jpeg)

### 7. Virements permanents

Dans l'application BOAweb, il est possible de créer, modifier, annuler un virement permanent de type domestique, international ou compte à compte.

#### 7.1 Initier un virement permanent

Cette étape permet d'initier un virement permanent de type :

- Domestique
- International
- Compte à compte BOA
- i. Dans le menu « Virements » de l'application BOAweb, sélectionner un type de virement.

Par exemple « Virement Domestique »

| ssie.              | Virement domestique                                       |                                                                                                    |                                                                                                    |                                                                                                    |                                                                                                    |
|--------------------|-----------------------------------------------------------|----------------------------------------------------------------------------------------------------|----------------------------------------------------------------------------------------------------|----------------------------------------------------------------------------------------------------|----------------------------------------------------------------------------------------------------|
| ssie.              |                                                           |                                                                                                    |                                                                                                    |                                                                                                    |                                                                                                    |
|                    | Virement international                                    |                                                                                                    |                                                                                                    |                                                                                                    |                                                                                                    |
| ptes               | Virement de masse                                         |                                                                                                    |                                                                                                    |                                                                                                    |                                                                                                    |
| ompte              | Virement compte à compte<br>Virements permanents          | Type de compte                                                                                                    | Devise                                                                                                    | ð                                                                                                    | Solde                                                                                                    |
| 100010020020248904 | Bénéficiaires                                             | Courant                                                                                                    | EUF                                                                                                    |                                                                                                    | <b>12 147,40</b><br>7 956 547,00 XOF 1                                                                                                    |
| 10001002002024890( | Signature de virements                                    | Courant                                                                                                    | XOF                                                                                                    |                                                                                                    | 768 628,00                                                                                                    |
|                    | Historique des virements                                  | TOTAL                                                                                                    | DES SOLDES EN XOF                                                                                                    |                                                                                                    | 8 725 175,00                                                                                                    |
|                    | Dtes<br>pmpte<br>100010020020248904<br>100010020020248904 | Otes     Virement de masse       ompte     Virement compte à compte       100010020020248900     Bénéficiaires       100010020020248900     Signature de virements       Historique des virements     Historique des virements | Otes     Virement de masse       Virement compte à compte       Virement spermanents       100010020020248900       Bénéficiaires       Signature de virements       Historique des virements       Type de compte       Courant       Courant       TotTAL I | Virement de masse     Virement compte à compte       Virement compte à compte     Virement compte à compte       Virement s permanents     Type de compte       100010020020248900     Bénéficiaires       100010020020248900     Signature de virements       Historique des virements     Courant       TOTAL DES SOLDES EN XOF | Virement de masse     Virement compte à compte       Virement compte à compte     Type de compte       Virements permanents     Type de compte       Bénéficiaires     Courant       Signature de virements     Courant       Historique des virements     Courant       Total DES SOLDES EN XOF |

- ii. Remplir tous les champs du formulaire d'initiation d'un virement :
  - Bénéficiaire du virement
  - Compte à débiter
  - Devise
  - Montant
  - Détails de frais du virement
- iii. Cocher la case « Définir comme virement permanent »

![](_page_13_Picture_1.jpeg)

- iv. Remplir les nouveaux champs liés au virement permanent :
  - Date de la première échéance pour indiquer la date d'exécution du virement permanent. Elle est supérieure ou égale à la date de l'initiation.
  - Date de fin pour indiquer la date de fin du virement permanent. Elle est strictement supérieure à la date de la première échéance.
  - Fréquence pour indiquer la fréquence du virement. Les valeurs possibles sont journalières, hebdomadaire, bimensuelle, mensuelle, bimestrielle, trimestrielle, semestrielle et annuelle.

| TEST BULK P BOA RDC - (BJ0610103100386        | 929000648) AFRIBJBJ |                             |  |
|-----------------------------------------------|---------------------|-----------------------------|--|
| Compte à débiter                              |                     |                             |  |
| Compte EUR - SN1000100200202489001128         | - EUR               |                             |  |
| Devise                                        | Montant             | Date de la première échance |  |
| EUR - European euro \$                        | 1200                | 2020-01-02                  |  |
|                                               |                     |                             |  |
| Définir comme virement permanent              | Date de fin         | Fréquence                   |  |
| ×                                             | 2020-03-03          | Mensuel                     |  |
|                                               |                     |                             |  |
| Charges                                       |                     |                             |  |
| À la charge du bénéficiaire                   |                     |                             |  |
| Description                                   |                     |                             |  |
| Paiement du loyer du premier trimestre de 202 | 20                  |                             |  |
|                                               |                     |                             |  |

- v. Valider l'initiation du virement via le bouton « Initier un virement »
- vi. Le virement permanent créé est disponible à tout moment pour consultation à partir de la rubrique « Virements permanents » dans le menu « Virements ».

| *            | Consultation - | Virements 🝷                                   | Paramètres pers | sonnels 🔻 | Contact            | Guide d'utilisateur |           |
|--------------|----------------|-----------------------------------------------|-----------------|-----------|--------------------|---------------------|-----------|
| Bénéficiaire | Co             | Virement domestique                           | Montant         | Devise    | Prochaine échéance | Statut              | Actions   |
| TEST BULK P  | BOA RDC SN     | 10 Virement de masse                          | 1200.0          | EUR       | 2020-01-02         | Non signé           | ACTIONS - |
| TEST BULK P  | BOA RDC SN     | Virement compte a cor<br>Virements permanents | 70.0            | EUR       | 2020-01-03         | Signé               | ACTIONS - |
| TEST BULK F  | PBOARDC SN     | 10 Bénéficiaires                              | 80.0            | EUR       | 2020-01-02         | Non signé           | ACTIONS - |
| TEST BULK P  | BOA RDC SN     | 10<br>Historique des viremen                  | 90.0<br>ts      | EUR       | 2020-01-02         | Non signé           | ACTIONS - |
| TEST BULK F  | BOA RDC SN     | 100010020020248900112                         | 8 120.0         | EUR       | 2020-01-02         | Non signé           | ACTIONS - |
| : 1 2 >      |                |                                               |                 |           |                    |                     |           |

### 7.2 Signer un virement permanent

Cette étape permet de signer un virement permanent de type :

- Domestique
- International
- Compte à compte

**NB :** Le virement permanent est automatiquement annulé par le système s'il n'est pas signé au bout de 6 jours à partir de la date d'initiation.

i. Dans le menu « Virements » de l'application BOAweb sélectionner « Virements permanents » et chercher le virement à signer. Les virements en attente de signature sont indiqués par le statut « A signer ».

| Bénéficiaire        | Compte débité            | Montant | Devise | Prochaine échéance | Statut    | Actions    |
|---------------------|--------------------------|---------|--------|--------------------|-----------|------------|
| TEST BULK P BOA RDC | SN1000100200202489001128 | 1200.0  | EUR    | 2020-01-02         | Non signé | ACTIONS *  |
| TEST BULK P BOA RDC | SN1000100200202489001128 | 70.0    | EUR    | 2020-01-03         | Signé     | Voir       |
|                     |                          |         |        |                    |           | ✓ Signer   |
| TEST BULK P BOA RDC | SN1000100200202489001128 | 80.0    | EUR    | 2020-01-02         | Non signé | C Modifier |

ii. Pour signer le virement permanent, cliquer sur le bouton « Choisir » et puis sur « Signer ». L'application applique les règles de signature prédéfinies.

|                                           |                                     | × SUPPRIMER                                                             |                                                                           |
|-------------------------------------------|-------------------------------------|-------------------------------------------------------------------------|---------------------------------------------------------------------------|
| <b>Source</b><br>SN1000100200202489001128 | Montant<br>1 200,00 EUR             | Date du virement<br>02/01/2020                                          | à signer<br>Type de virement<br>Unitaire Domestique<br>Virement Permanent |
| Destination<br>BJ0610103100386929000648   | Bénéficiaire<br>TEST BULK P BOA RDC | Raison du virement<br>Paiement du<br>loyer du premier<br>trimestre 2020 | Charges<br>À la charge du bénéficiaire                                    |
| Signataires                               |                                     |                                                                         | REJETER CE VIREMENT                                                       |
| TEST USER 1 Mot                           | de passe//                          |                                                                         | SIGNER                                                                    |

- iii. Après la signature de ce virement, le statut devient « Signé ». Les actions maintenant possibles à faire sur ce virement sont :
  - Voir pour consulter les détails du virement
  - Annuler pour annuler le virement
  - Suspendre pour mettre le virement permanent en pause
  - Ignorer la prochaine échéance

| Bénéficiaire        | Compte débité            | Montant | Devise | Prochaine échéance | Statut    | Actions                        |
|---------------------|--------------------------|---------|--------|--------------------|-----------|--------------------------------|
| TEST BULK P BOA RDC | SN1000100200202489001128 | 1200.0  | EUR    | 2020-02-02         | Signé     | ACTIONS -                      |
| TEST BULK P BOA RDC | SN1000100200202489001128 | 70.0    | EUR    | 2020-01-03         | Signé     | Voir                           |
| TEST BULK P BOA RDC | SN1000100200202489001128 | 80.0    | EUR    | 2020-01-02         | Non signé | Annuler     Mettre en pause    |
| TEST BULK P BOA RDC | SN1000100200202489001128 | 90.0    | EUR    | 2020-01-02         | Non signé | N Ignorer la prochaine échéanc |

iv. Dans l'historique des virements, l'utilisateur peut consulter les prochaines échéances programmées pour tous les virements permanents.

| À signer 8 | Programmés 2 | Signés 2 | Annulés 👩 |
|------------|--------------|----------|-----------|

**NB** : Dans le cas où la date de la première échéance est égale à la date de l'initiation du

virement permanent, alors :

• La première échéance apparaît dans la partie « Signés » du tableau et elle est envoyée à la banque pour exécution

| e des virements                             |              |              |            |                                           |   |
|---------------------------------------------|--------------|--------------|------------|-------------------------------------------|---|
| À signer 8                                  | Programmés 6 | Sig          | gnés 8     | Annulés o                                 | ] |
| IT BULK P BOA RDC<br>1610100100189536000050 |              | 1 200,00 EUR | 02/01/2020 | Unitaire Domestique<br>Virement permanent | ۲ |

La deuxième échéance est affichée dans la partie « Programmés »

| Programmés 6 | Sig          | nés 8            | Annulés 0             |
|--------------|--------------|------------------|-----------------------|
|              | 1 200 00 EUD | 02/02/2020       | Initaire Domestique   |
|              | Programmés 8 | Programmés 6 Sig | Programmés 6 Signés 8 |

### 7.3 Modifier un virement permanent

La modification du virement n'est accessible que sur les virements initiés, mais pas encore signés : ayant le statut « A signer ». Les utilisateurs entreprises ne peuvent que modifier le champ « montant » du virement, alors que les utilisateurs particuliers peuvent tout modifier sur le virement.

#### 7.4 Suspendre/Activer un virement permanent

A tout moment, l'utilisateur a la main de suspendre les virements permanents ayant le statut « Signé » à partir du menu « Virements permanents », en cliquant sur l'action « Suspendre ».

| Bénéficiaire        | Compte débité            | Montant | Devise | Prochaine échéance | Statut    | Actions          |
|---------------------|--------------------------|---------|--------|--------------------|-----------|------------------|
| TEST BULK P BOA RDC | SN1000100200202489001128 | 1201.0  | EUR    | 2020-01-10         | Signé     | ACTIONS +        |
| TEST BULK P BOA RDC | SN1000100200202489001128 | 1200.0  | EUR    | 2020-02-02         | Signé     | ACTIONS -        |
| TEST BULK P BOA RDC | SN1000100200202489001128 | 70.0    | EUR    | 2020-01-03         | Signé     | Voir             |
| TEST BULK P BOA RDC | SN1000100200202489001128 | B0.0    | EUR    | 2020-01-02         | Non signé | Ø Annuler        |
| TEST BULK P BOA RDC | SN1000100200202489001128 | 90.0    | EUR    | 2020-01-02         | Non signé | H Ignorer la pro |

Dans ce cas, toutes les échéances sont suspendues et donc elles ne sont pas envoyées à la banque pour exécution.

| 469001128 1200.0 EUR Mis en pause Signé Actions - | EUR | 1200.0 | SN1000100200202489001128 | TEST BULK P BOA RDC |
|---------------------------------------------------|-----|--------|--------------------------|---------------------|
|---------------------------------------------------|-----|--------|--------------------------|---------------------|

A tout moment, et à partir du même bouton « Choisir », l'utilisateur peut activer le virement permanent en cliquant sur l'action « Activer ».

| Bénéficiaire        | Compte débité            | Montant | Devise | Prochaine échéance | Statut    | Actions          |
|---------------------|--------------------------|---------|--------|--------------------|-----------|------------------|
| TEST BULK P BOA RDC | SN1000100200202489001128 | 1201.0  | EUR    | 2020-01-10         | Signé     | ACTIONS -        |
| TEST BULK P BOA RDC | SN1000100200202489001128 | 1200.0  | EUR    | Mis en pause       | Signé     | ACTIONS -        |
| TEST BULK P BOA RDC | SN1000100200202489001128 | 70.0    | EUR    | 2020-01-03         | Signé     | Voir     Appulor |
| TEST BULK P BOA RDC | SN1000100200202489001128 | 80.0    | EUR    | 2020-01-02         | Non signé | O Reprendre      |

La prochaine échéance apparaît à nouveau dans la liste des virements programmés.

|            | 1            |          |           |
|------------|--------------|----------|-----------|
| A signer 8 | Programmés 2 | Signés 2 | Annulés o |

### 7.5 Ignorer la prochaine échéance

L'utilisateur a la main d'ignorer la prochaine échéance d'un virement permanent.

- i. Cliquer sur le menu « Virements » et choisir la rubrique « Virements permanents »
- ii. Cliquer sur l'action « Ignorer la prochaine échéance » sur le virement ciblé

| Bénéficiaire        | Compte débité            | Montant | Devise | Prochaine échéance | Statut    | Actions                  |
|---------------------|--------------------------|---------|--------|--------------------|-----------|--------------------------|
| TEST BULK P BOA RDC | SN1000100200202489001128 | 1201.0  | ELR    | 2020-01-10         | Signé     | ACTIONS -                |
| TEST BULK P BOA RDC | SN1000100200202489001128 | 1200.0  | EUR    | 2020-02-02         | Signé     | ACTIONS -                |
| TEST BULK P BOA RDC | SN1000100200202489001128 | 70.0    | EUR    | 2020-01-03         | Signé     | Voir                     |
| TEST BULK P BOA RDC | SN1000100200202489001128 | 80.0    | EUR    | 2020-01-02         | Non signé | Annuier     Mettre en pa |
| TEST BULK P BOA RDC | SN1000100200202489001128 | 90.0    | EUR    | 2020-01-02         | Non signé | Ignorer la pro           |

iii. Le statut de ce virement devient « Sera ignorée »

Seule la prochaine échéance est ignorée et n'est pas donc exécutée. Après la date de cette échéance, la nouvelle sera programmée.

A tout moment, et à partir du même bouton « Choisir », l'utilisateur peut remettre le la prochaine échéance du virement en cliquant sur cette action :

| Bénéficiaire        | Compte débité            | Montent | Devise | Prochaine échéance | Statut    | Actions                                              |
|---------------------|--------------------------|---------|--------|--------------------|-----------|------------------------------------------------------|
| TEST BULK P BOA RDC | SN1000100200202489001128 | 1201.0  | EUR    | 2020-01-10         | Signé     | ACTIONS -                                            |
| TEST BULK P BOA RDC | SN1000100200202489001128 | 1200.0  | EUR    | Sera ignorée       | Signé     | ACTIONS -                                            |
| TEST BULK P BOA RDC | SN1000100200202489001128 | 70.0    | EUR    | 2020-01-03         | Signó     | Voir                                                 |
| TEST BULK P BOA RDC | SN1000100200202489001128 | 80.0    | EUR    | 2020-01-02         | Non signé | <ul> <li>Annuler</li> <li>Mettre en pause</li> </ul> |
| TEST BULK P BOA RDC | SN1000100200202489001128 | 90.0    | EUR    | 2020-01-02         | Non signé | C Remettre la prochaine                              |

#### 7.6 Annuler un virement permanent

L'annulation d'un virement permanent est accessible pour tout utilisateur à partir du menu « Virements permanents ».

- i. Cliquer sur le menu « Virements » et choisir la rubrique « Virements permanents »
- ii. Cliquer sur l'action « Annuler » sur le virement ciblé et confirmer l'action
- iii. Le statut de ce virement devient « Annulé ». Toutes les échéances de ce virement permanent qui ne sont pas encore exécutées, sont annulées.

| Bénéfcialre         | Compte débité            | Montant | Devise | Prochaine échéance | Statut    | Actions         |
|---------------------|--------------------------|---------|--------|--------------------|-----------|-----------------|
| TEST BULK P BOA RDC | SN1000100200202489001128 | 1201.0  | EUR    |                    | Annulé    | ACTIONS -       |
| TEST BULK P BOA RDC | SN1000100200202489001128 | 1200.0  | EUR    | Sera ignorée       | Signé     | ACTIONS -       |
| TEST BULK P BOA RDC | SN1000100200202489001128 | 70.0    | EUR    | 2020-01-03         | Signé     | @ Voir          |
| TEST BULK P BOA RDC | SN1000100200202489001128 | 80.0    | EUR    | 2020-01-02         | Non signé | Ø Annuler       |
| TEST BULK P BOA RDC | SN1000100200202489001128 | 90.0    | EUR    | 2020-01-02         | Non signé | D Remettre la p |

Un virement annulé ne peut plus être activé. L'utilisateur devra en créer un nouveau.

### 8. Virements de masse

Dans l'application BOAweb, il est possible uniquement pour les clients Entreprises – PME et Grandes Entreprises - de créer, supprimer ou annuler un virement de masse.

Cette fonctionnalité permet aux utilisateurs d'effectuer plusieurs virements en une seule fois.

#### 8.1 Accéder la fonctionnalité virement de masse

 Se connecter à BOAweb et accéder au menu « Virements » et sélectionner « Virement de masse ». L'écran virement de masse apparaîtra avec le titre « Historique des virements de masse ».

![](_page_20_Picture_7.jpeg)

### 8.2 Créer un virement de masse

i. Pour créer un virement de masse, cliquer sur « Ajouter un nouveau virement de masse ». L'écran Nouveau virement de masse s'ouvre.

|                 |                      |                           | AJOUTER UN NOUV | eau virement de masse |
|-----------------|----------------------|---------------------------|-----------------|-----------------------|
| Historique des  | virements de masse   |                           |                 |                       |
| Virements à     | traiter Vire         | ements signés             | Virements a     | annulés               |
| Statut          | Référence du fichier | Nombre de<br>transactions | Montant total   | Date de création      |
| Virement vérfié | 11/51/11-52          | 6                         | 107 (79,10 K. S | 16/01/2020            |

- ii. Remplir tous les champs dans l'écran Nouveau virement de masse :
  - Télécharger le template Un fichier CSV est fourni pour capturer les détails du virement de masse
  - Référence du fichier Fournir l'objet du virement de masse
  - Fichier du virement de masse (CSV) Télécharger le dossier du virement de masse
  - Pièce jointe Téléchrager un/des justificatif(s) pour le virement

| REIOUN    | LEÉCHARGER LE TEMPLATE |
|-----------|------------------------|
|           |                        |
| 2         | 3                      |
| Confirmer | Valider                |
|           |                        |
|           |                        |
|           |                        |
|           |                        |
|           |                        |
|           |                        |
|           | 2<br>Confirmer         |

iii. Cliquer sur le bouton « Importer » pour compléter l'étape.

| (1)                                     | 2         | 3       |
|-----------------------------------------|-----------|---------|
| Importer                                | Confirmer | Valider |
|                                         |           |         |
| Nouveau virement de ma                  | sse       |         |
| Référence du fichier *                  |           |         |
| Référence interne du client             |           |         |
| Lichier contenant les transferts (CSV)  |           |         |
| Choisir un fichier Aucun fichier choisi |           |         |
| Pièce jointe                            |           |         |
| Choisir un fichier Aucun fichier choisi |           |         |
|                                         |           |         |
| IMPORTER                                |           |         |
|                                         |           |         |

- iv. Une fois le fichier téléchargé, l'utilisateur qui a initié le virement recevra une notification par e-mail avec le statut du virement.
- v. Sur l'écran Historique des virements de masse, le fichier est téléchargé avec succès et affiché à l'utilisateur. Pour parcourir les contenus du fichier téléchargé, cliquer sur « Référence du fichier ».

L'utilisateur est obligé de compléter le virement initié via l'onglet « Virements à traiter ». Il peut alors signer ou annuler le virement initié.

|                  |                      |                           | AJOUTER UN NOUY | EAU VIREMENT DE MASSE |
|------------------|----------------------|---------------------------|-----------------|-----------------------|
| listorique des   | virements de mas     | 5e                        |                 |                       |
| Virements à      | traiter              | Virements signés          | Virements a     | annulés               |
| Statut           | Référence du fichier | Nombre de<br>transactions | Montant total   | Date de création      |
| Virement vérifié | TEST 11:52           | 6                         | 107 019,00 KES  | 16/01/2020            |

vi. L'écran récapitulatif qui suit affiche le nombre total des virements téléchargés avec succès et le montant total. Les fichiers erronés sont signalés.

|                      | du virement de mas                                     | Se                               |                                               |                                |
|----------------------|--------------------------------------------------------|----------------------------------|-----------------------------------------------|--------------------------------|
| mbre de v<br>du fict | irements unitaires Nombre de vi<br>ier importé co<br>2 | rements unitaires<br>rrects<br>2 | Nombre de virements unitaires<br>erronés<br>0 | Montant Total<br>0,00 XOF      |
| érence du            | ficking Tool Dulls and size 10000                      |                                  |                                               |                                |
|                      | TICHIEF : Test Bulk - salaires Jan 2020                |                                  |                                               |                                |
| Nombe<br>r           | Numéro du compte                                       | Montant                          | Numéro du compte                              | Beneficiary name               |
| Nombe<br>r           | Numéro du compte<br>Cl0320103100276084000377           | Montant<br>0,00 XOF              | Numéro du compte<br>Cl0320103100276084000300  | Beneficiary name<br>User ayoub |

- vii. Le bouton « Retour » ramène à l'écran précédent, Historique des virements de masse. Le bouton « Annuler » met fin au virement en cours de traitement. Le bouton « Confirmer » permet à l'utilisateur de valider le virement.
- viii. Après avoir confirmé le virement, son statut change à « Virement vérifié ». Le nombre total des transactions et leur montant sont affichés.

Le virement de masse et prêt pour signature par les signataires déjà désignés.

| Virements à      | traiter Vireme                   | nts signés                | Virements     | annulés          |
|------------------|----------------------------------|---------------------------|---------------|------------------|
| Statut           | Référence du fichier             | Nombre de<br>transactions | Montant total | Date de création |
| Virement várifié | TEST BULK - SALAIRES JAN<br>2020 | 2                         | 3 00C,00 XOF  | 27/01/2020       |

Historique des virements de masse

![](_page_24_Figure_2.jpeg)

| Nom            | Date | Statut |
|----------------|------|--------|
| DIBI MOMELEDJE |      |        |

### Bénéficiaires

| 2 000,00 XO |
|-------------|
| 1 000,00 XO |
|             |

ix. L'utilisateur peut cliquer sur le bouton « Supprimer » pour supprimer le virement en cours.

#### 8.3 Signer un virement de masse

Le signataire peut signer un virement de masse en fonction des règles de signatures prédéfinies lors d'enrôlement.

i. Aller à « Signature de virements » via le menu « Virements ». La liste des virements de masse à valider est affichée.

| Virements de masse à valider  |              |            |            |   |
|-------------------------------|--------------|------------|------------|---|
| Test Bulk - salaires Jan 2020 | 3 000,00 XOF | 16/01/2020 | 27/01/2020 | ۲ |

ii. Sélectionner le virement de masse à signer et cliquer sur le bouton « Signer ».

| Importer                                              | Confirmer                      | 3<br>Valider                         |
|-------------------------------------------------------|--------------------------------|--------------------------------------|
| Récapitulatif                                         |                                | à signer                             |
| Référence du fichier<br>Test Bulk - salaires Jan 2020 | Nombre de transactions<br>2    | Montant à transférer<br>3 000,00 XOF |
| Type de virement<br>Masses Domestique                 | Date de création<br>27/01/2020 | Statut du virement                   |
| Signer le virement                                    |                                | REJETER CE VIREMENT                  |
| Méthode de signature                                  | Date                           |                                      |
| Mot de passe                                          |                                | Sociality                            |

Le signataire a aussi la possibilité de rejeter le virement en cliquant sur le bouton « Rejeter ce virement ».

## 9. Attacher un document justificatif à un virement international

Cette fonctionnalité donne la possibilité aux utilisateurs habilités à initier des virements internationaux d'attacher un ou plusieurs documents justificatifs lors d'initiation du virement.

#### 9.1 Initier un virement international

i. Se connecter à BOAweb et accéder au menu « Virements » et sélectionner « Virement international ».

| BANK OF AFRICA                       |                                       |            | Demière connexion :   | 2020-09-15 22:12:43 UTC Co       | ntact   Guide d'utilisateur<br>EST USER 3 👻   FR EN |
|--------------------------------------|---------------------------------------|------------|-----------------------|----------------------------------|-----------------------------------------------------|
| Consultation -                       | Virements 🔹 5                         | iervices 💌 |                       |                                  |                                                     |
| 4                                    | Virement domestique                   |            |                       |                                  |                                                     |
| vies comptes                         | Virement international                |            |                       |                                  |                                                     |
| Nom et Nº du compte                  | Virement de masse                     | ompte      | Devise                | Solde Courant                    | Solde disponible                                    |
| Compte 01 - SN999999999999999999999  | Virement compte à compte              |            | XOF                   | 12 147 400,00                    | NA                                                  |
| Compte 02 - SN1000100200202489001128 | Virements permanents<br>Bénéficiaires |            | EUR                   | 12 587,00<br>+6 256 530,76 XOF * | NA<br>~ *                                           |
|                                      | Signature de virements                | тс         | TAL DES SOLDES EN XOF | 20 403 930,76 *                  | 0,00 *                                              |
|                                      | Historique des virements              |            |                       | * Le n                           | nontant indiqué est à titre indicatif.              |

- ii. Remplir tous les champs du formulaire Virement international :
  - Bénéficiaire du transfert
  - Compte à débiter
  - Devise
  - Montant
  - Date du virement
  - Charges
  - Description
- iii. Cliquer sur « Initier un virement ».

![](_page_27_Picture_1.jpeg)

### Virement international

| Bénéficiaire du transfert                  |                   |                  |   |
|--------------------------------------------|-------------------|------------------|---|
| Test creation - (0011223344556677) BANK    | OF AFRICA-SENEGAL |                  | - |
| Compte à débiter                           |                   |                  |   |
| Compte 01 - SN99999999999999999999999      | 999 - XOF         |                  | ~ |
| Devise                                     | Montant           | Date du virement |   |
| EUR - European euro                        | ▶ 1000            | 2020-09-16       |   |
| Définir comme virement permanent           |                   |                  |   |
| Montant estimé dans la devise du compte    | à débiter - XOF   |                  |   |
| 655957,00                                  |                   |                  |   |
| (estimation basée sur le cours de change r | noyen)            |                  |   |
| Charges                                    |                   |                  |   |
| À ma charge                                |                   |                  | ~ |
| Description                                |                   |                  |   |
| Test virement international                |                   |                  | 1 |
|                                            |                   |                  |   |
|                                            |                   |                  |   |

iv. Le virement est enregistré, mais il n'y a aucun document justificatif attaché.

|                            |                 |                             | VIREMENTS              |
|----------------------------|-----------------|-----------------------------|------------------------|
|                            |                 |                             | à signer               |
| Source                     | Montant         | Date du virement            | Type de virement       |
| 2N999999999999999999999999 | 1 000,00 EUR    | 16/09/2020                  | Unitaire International |
|                            | ~655 957,00 XOF |                             |                        |
| Destination                | Bénéficiaire    | Raison du virement          | Charges                |
| 0011223344556677           | Test creation   | Test virement international | À ma charge            |
| Documents [0]              |                 |                             |                        |
|                            |                 |                             |                        |

### 9.2 Ajouter un document justificatif

i. Pour ajouter un document justificatif, au bas de cet écran récapitulatif, sélectionner le motif du virement à partir de la liste déroulante.

| lectionnez le motif                                                                                                    | Document à joindre               |                |
|----------------------------------------------------------------------------------------------------|----------------------------------|----------------|
| Paiement des factures pour la prestation effective de s                                                                                                    | Choisir un fichier Aucun fichier | r choisi       |
| Paiement des factures pour la prestation effective de services                                                                                                    |                                  | , word et pdf. |
| Acompte ou Réglement de factures de prestation de services<br>Frais de scolarité<br>Allocation de voyage<br>Aides familiales ou secours familial<br>Economie sur salaire d'expatriés ou de non résidents<br>Approvisionnement de comptes d'expatriés | effective/non effective          |                |
| approvision internetic de compces e experires                                                                                                    |                                  |                |

ii. Attacher le document en cliquant sur « Choisir un fichier » et puis cliquer sur « Ajouter ».

| Selectionnez le motif                                                   | Document à joindre                                         |          |
|-------------------------------------------------------------------------|------------------------------------------------------------|----------|
| Paiement des factures pour la prestation effective de si $~~\mathbf{v}$ | Choisir un fichier Attachement vireminternational.pdf      |          |
|                                                                         | Les types de documents autorisés sont images, word et pdf. |          |
| AJOUTER                                                                 |                                                            |          |
|                                                                         |                                                            | TERMINER |

iii. Le document est ajouté avec succès.

| i Document ajouté avec succés                      |                                                   |                                                             |                                            |
|----------------------------------------------------|---------------------------------------------------|-------------------------------------------------------------|--------------------------------------------|
|                                                    |                                                   |                                                             | VIREMENTS                                  |
|                                                    |                                                   |                                                             | à signer                                   |
| Source<br>SN999999999999999999999999999            | <b>Montant</b><br>1 000,00 EUR<br>~655 957.00 XOF | Date du virement<br>16/09/2020                              | Type de virement<br>Unitaire International |
| <b>Destination</b><br>0011223344556677             | <b>Bénéficiaire</b><br>Test creation              | <b>Raison du virement</b><br>Test virement<br>international | <b>Charges</b><br>À ma charge              |
| Documents [1]                                      |                                                   |                                                             |                                            |
| Motif                                              |                                                   | Titre du document                                           |                                            |
| Paiement des factures pour la prestation effective | de services                                       | Attachement virement internat                               | tional.pdf X                               |

Pour ajouter d'autres documents, répéter les étapes i et il et cliquer sur « Ajouter » et puis sur « Terminer ».

| Selectionnez le motif                                                                                                    | Document à joindre                                         |          |
|----------------------------------------------------------------------------------------------------|------------------------------------------------------------|----------|
| Paiement des factures pour la prestation effective de s $\hfill \ \hfill \ $ | Choisir un fichier Aucun fichier choisi                    |          |
|                                                                                                    | Les types de documents autorisés sont images, word et pdf. |          |
|                                                                                                    |                                                            |          |
| AJOUTER                                                                                                    |                                                            |          |
|                                                                                                    |                                                            |          |
|                                                                                                    |                                                            | TERMINER |

iv. Vérifier toutes les données sur l'écran récapitulatif qui suit, et à partir de laquelle vous pouvez supprimer ou modifier le virement, ou bien procéder à la signature du virement en cliquant sur « Signer » pour compléter l'opération.

|                                             |                               | X SUPPRIMER                                          |                                            |
|---------------------------------------------|-------------------------------|------------------------------------------------------|--------------------------------------------|
|                                             |                               |                                                      | à signer                                   |
| Source<br>SN9999999999999999999999999999    | Montant<br>1 000,00 EUR       | Date du virement<br>16/09/2020                       | Type de virement<br>Unitaire International |
|                                             | ~655 957,00 XOF               |                                                      |                                            |
| Destination<br>0011223344556677             | Bénéficiaire<br>Test creation | Raison du virement<br>Test virement<br>international | <b>Charges</b><br>À ma charge              |
| Signataires                                 |                               |                                                      | REJETER CE VIREMENT                        |
| TEST USER 3                                 | Mot de passe                  | //                                                   | SIGNER                                     |
| Documents [1]                               |                               |                                                      | Gestion des documents                      |
| Motif                                       |                               | Titre du document                                    |                                            |
| Paiement des factures pour la prestation ef | fective de services           | Attachement virement internat                        | ional.pdf X                                |

v. Entrer votre mot de passe et cliquer sur « Signer ».

| BAN |                |                                    |                                                                                               |                                                                                         | Dernière c | connexion : 2020-04-19 11:23.21 UTC |
|-----|----------------|------------------------------------|-----------------------------------------------------------------------------------------------|-----------------------------------------------------------------------------------------|------------|-------------------------------------|
| Â   | Consultation - | Virements 🔻                        | Services 🔻                                                                                    | Paramètres personnels 🔻                                                                 | Contact    | Guide d'utilisateur                 |
|     |                | Signat<br>Entrer<br>Cliquer p<br>2 | ure de transfert<br>votre mot de passe<br>•<br>our composer les chiffres de<br>4 8 1 3<br>Eff | e pour signer ce virement<br>votre code secret (mnimum 6 chiffres)<br>6 9 5 7 0<br>ACER |            |                                     |

vi. Si correcte, la signature est vérifiée et l'opération est envoyée à la banque pour traitement.

### 10. Demande de chéquier

Cette fonctionnalité permet les utilisateurs à faire une demande d'un chéquier à partir de BOAweb.

Tout client Particulier et Entreprise mono-utilisateur ont cette fonctionnalité par défaut alors que les utilisateurs rattachés aux clients Entreprises multi-utilisateurs doivent contacter leur Gestionnaire de compte à la banque pour bénéficier de cette fonctionnalité.

### 10.1 Créer une demande de chéquier

i. Se connecter à BOAweb et accéder au menu « Services » et sélectionner « Demande de chéquier ».

| Â            | Consultation •                         | Virements <b>*</b>         | Services 🔻          | Paramètres personnels 🔻 | Contact | Guide d'utilisateur             |
|--------------|----------------------------------------|----------------------------|---------------------|-------------------------|---------|---------------------------------|
|              |                                        |                            | Demande de chéquier |                         |         |                                 |
| Connexior    | n réussie.                             |                            | Suivi des demandes  |                         |         |                                 |
| es co        | mptes                                  |                            |                     |                         |         |                                 |
| Nom et N°    | d <mark>u</mark> compte                |                            | Type de com         | ipte De                 | vise    | Solde Couran                    |
| .ong name to | s teste card view in this comp         | oonent - SN911111111111111 | 1111111 Courant     |                         | EUR     | 81 334,0<br>- 53 351 606,64 XOF |
| Compte 02 -  | SN999999999999999999999999999999999999 | 19                         | Courant             |                         | XOF     | 12 147 400,0                    |
|              |                                        |                            |                     | TOTAL DES SOLDES EN     | XOF     | 65 499 006,64                   |
|              |                                        |                            |                     |                         |         |                                 |

- ii. Remplir tous les champs du formulaire :
  - Compte Sélectionner le compte lié à la demande du/des chéquier(s)
  - Nombre de carnets Indiquer le nombre de carnets que vous souhaitez commander (maximum de 2 carnets par demande)
  - Nombre de chèques par carnet Sélectionner le nombre de chèques par carnet (options : 25 et 50 chèques)
  - Type de carnet Sélectionner le type de carnet (options : Barré et Normal)

| Connexion réussie.                              |   |
|-------------------------------------------------|---|
| Demande de chéquier                             |   |
| Compte                                          |   |
| Compte 02 - SN999999999999999999999999999 - XOF | - |
| Nombre de camets                                |   |
| 1                                               |   |
| Nombre de chêques par carnet                    |   |
| 25                                              | * |
| Type de chéquier                                |   |
| Barré                                           |   |
| Barré                                           |   |
| Normal                                          |   |

- iii. Cliquer sur « Enregistrer ».
- iv. Vérifier que toutes les données saisies dans l'écran récapitulatif qui suit avant de valider la demande.

| i Votre demande a été enregisti | rée avec succès             |            |             |
|---------------------------------|-----------------------------|------------|-------------|
|                                 |                             | C MODIFIER | D SUPPRIMER |
| Demande de ch                   | équier                      |            |             |
| N° du compte                    | 2N2999999999999999999999999 |            |             |
| Nombre de carnets               | 1                           |            |             |
| Nombre de feuilles              | 25                          |            |             |
| Type de carnet                  | Barré                       |            |             |
| Date de la demande              |                             |            |             |
| Statut                          |                             |            |             |
| Traité le                       |                             |            |             |
| Motif                           |                             |            |             |

- v. Si les données sont correctes, cliquer sur « Valider ». Si les données sont erronées, cliquer sur « Modifier » pour les corriger.
- vi. Cliquer sur « Enregistrer » et puis « Valider » dans l'écran récapitulatif. Si besoin, vous pouvez supprimer la demande en cliquant sur « Supprimer ».
- NB : Une fois validée, vous ne pourrez pas modifier ni supprimer la demande
- vii. Une fois que vous avez validé la demande, votre banque vous enverra un accusé de réception de la demande par e-mail.

#### 10.2 Consulter les demandes de chéquier

i. Après validation d'une demande de chéquier, vous êtes amené à l'écran « Suivi des demandes » où vous pouvez consulter toutes les demandes.

| uivi de demande                                                                                                    |                                                                                      |                                |                    |                      |
|----------------------------------------------------------------------------------------------------|--------------------------------------------------------------------------------------|--------------------------------|--------------------|----------------------|
| pe de demande                                                                                                    | Date de la demande                                                                   | Date de traitement             | Statut             |                      |
| Demande de chéquier                                                                                                    | Date de saísie de la demande                                                         | Date de traitement             | Validé             |                      |
|                                                                                                    |                                                                                      |                                |                    |                      |
| Type de demande                                                                                                    | Date de la demande                                                                   | Statut                         | Date de traitement | Actions              |
| <b>Type de demande</b><br>Demande de chéquier - Normal<br>Quantité : 2 - Nombre de feuilles : 50                                                                   | Date de la demande<br>Signé le : 2020-02-13 15:29:3                                  | Statut<br>17 UTC Validé        | Date de traitement | Actions<br>Actions * |
| Type de demande<br>Demande de chéquier - Normal<br>Quantité : 2 - Nombre de feuilles : 50<br>Demande de chéquier - Barré<br>Quantité : 1 - Nombre de feuilles : 25 | Date de la demande<br>Signé le : 2020-02-13 15:29:3<br>Signé le : 2020-02-13 15:28:2 | 17 UTC Validê<br>18 UTC Validê | Date de traitement | Actions<br>Actions * |

ii. Vous pouvez aussi accéder cet écran en cliquant sur « Services » sur le menu principal, et puis sur « Suivi des demandes ».

|              | Consultation 🕶                 | Virements 🔻            | Services 🔻         | Paramètres personnels 🔻 | Contact | Guide d'utilisateur                    |
|--------------|--------------------------------|------------------------|--------------------|-------------------------|---------|----------------------------------------|
| 4            |                                |                        | Demande de chéquie | r.                      |         |                                        |
| vies co      | mptes                          |                        | Sulvi des demandes |                         |         |                                        |
| Nom et N°    | du compte                      |                        | Type de con        | npte Di                 | evise   | Solde Courant                          |
| Long name to | o teste card view in this comp | onent – SN911111111111 | IIIIIIII Courant   |                         | EUR     | 81 334,00<br>~\$3 351 606,64 XOF *     |
| Compte 02 -  | 5N999999999999999999999999999  | 9                      | Courant            |                         | XOF     | 12 147 400.00                          |
|              |                                |                        |                    | TOTAL DES SOLDES EN     | XOF     | 65 499 006,64 *                        |
|              |                                |                        |                    |                         |         | * Le montant indiqué est à titre indic |

- iii. Remplir les champs dans la section de recherche :
  - Type de demande Sélectionner « Demande de chéquier »
  - Date de la demande Choisir la date de création de la demande
  - Date de traitement Choisir la date de traitement de la demande par la banque
  - Statut Indiquer le statut de la demande à partir de ces options : Validé, En cours de traitement, Rejeté par la banque et Traité

| Type de demande     |   | Date de la demande           | Date de traitement | Statut |  |
|---------------------|---|------------------------------|--------------------|--------|--|
| Demande de chéquier | • | Date de saisie de la demande | Date de traitement | Validé |  |
|                     |   |                              |                    |        |  |
|                     |   |                              |                    |        |  |

iv. La liste des demandes s'affiche en fonction des critères de recherche définis par l'utilisateur.

| Type de demande                                                        | Date de la demande                 | Statut                 | Date de traitement | Actions |
|------------------------------------------------------------------------|------------------------------------|------------------------|--------------------|---------|
| Demande de chéquier - Barré<br>Quantité : 1 - Nombre de feuilles : 25  | Signé le : 2020-03-30 10:44:15 UTC | En cours de traitement |                    |         |
| Demande de chéquier - Barré<br>Quantité : 1 - Nombre de feuilles : 25  | Signé le : 2020-03-24 13:23:13 UTC | En cours de traitement |                    |         |
| Demande de chéquier - Barré<br>Quantité : 1 - Nombre de feuilles : 25  | Créé le : 2020-03-24 13:21:14 UTC  |                        |                    |         |
| Demande de chéquier - Barré<br>Quantité : 1 - Nombre de feuilles : 25  | Signé le : 2020-03-24 12:00:28 UTC | En cours de traitement |                    |         |
| Demande de chéquier - Barré<br>Quantité : 10 - Nombre de feuilles : 25 | Créé le : 2020-03-24 11:52:38 UTC  |                        |                    |         |

v. Cliquer sur « Voir » dans l'accordéon « Actions » de la demande choisie pour voir les détails de la demande.

# Demande de chéquier

| N° du compte       | SN999999999999999999999999 |
|--------------------|----------------------------|
| Nombre de carnets  | 1                          |
| Nombre de feuilles | 25                         |
| Type de carnet     | Barré                      |
| Date de la demande | 2020-03-30 10:44:15 UTC    |
| Statut             | En cours de traitement     |
| Traité le          |                            |
| Motif              |                            |

### 11. Transfert BOA Express

Dans l'application BOAweb, il est possible d'effectuer un transfert domestique ou international à un bénéficiaire via BOA Express. Ce transfert n'est possible que pour les clients dans la zone UEMOA du réseau Groupe BOA et les clients de BOA RDC.

#### 11.1 Initier un transfert BOA Express

i. Dans le menu « Services » de l'application BOAweb, sélectionner « Transfert BOA Express ».

| *                           | Consultation 💌                  | Virements 💌 | Services 💌                                |                  |               |                  |
|-----------------------------|---------------------------------|-------------|-------------------------------------------|------------------|---------------|------------------|
| Mes co                      | mptes                           |             | Demande de chéquier<br>Suivi des demandes |                  |               |                  |
| Nom et N*                   | du compte                       | Тур         | Transfert BOA Express                     | Devise           | Solde Courant | Solde disponible |
| 155A ALOUHO<br>CI0320200100 | DFOUE/SIEDOU -<br>0453368001144 | Epan        | gne                                       | XOF              | 0.00          | NA               |
|                             |                                 |             | TOTAL D                                   | ES SOLDES EN XOF | 0,00          | 0,00             |
| Tableau de                  | bord                            |             |                                           |                  |               |                  |
| Voir mes op                 | pérations                       |             |                                           |                  |               | 0                |
| Voir mes tr                 | ansferts à signer               |             |                                           |                  |               | 0                |

#### ii. Cliquer sur « Nouveau transfert »

| ñ           | Consultation - Virem     | ents 🔹 Services | •              |              |                         |              |
|-------------|--------------------------|-----------------|----------------|--------------|-------------------------|--------------|
| i Connexion | réussie.                 |                 |                |              |                         |              |
| BOA E       | xpress                   |                 |                |              | NOUVE                   | AU TRANSFERT |
| Date        | Compte source            | Bénéficiaire    | Montant        | Frais        | Statut                  | Actions      |
| 26/06/2020  | BF0840900100502173000329 | PATHE SENE      | 100 000.00 XOF | 2 800.00 XOF | En attente vérification | 0.*          |
|             |                          | 2010 02221220   |                |              | 2010.02                 |              |

- iii. Remplir tous les champs du formulaire d'initiation d'un transfert BOA Express :
  - Compte à débiter
  - Raison du transfert
  - Prénom et nom du bénéficiaire du transfert
  - Pays de destination du transfert (Pays du destinataire)
  - Numéro de téléphone du bénéficiaire
  - Montant à transférer

![](_page_36_Picture_1.jpeg)

| ISSA ALOUHOFOUE SIEDOU - CI0320200100453368001144 - 0.0 XOF Raison du transfert Assistance familiale Prénom du bénéficiaire Nom du b | ~                            |
|----------------------------------------------------------------------------------------------------|------------------------------|
| Raison du transfert Assistance familiale Prénom du bénéficiaire Nom du b                                                             | ~                            |
| Assistance familiale Prénom du bénéficiaire Nom du b                                                                                 | ~                            |
| Prénom du bénéficiaire Nom du b                                                                                                    |                              |
|                                                                                                    | pénéficiaire                 |
| Mohamed Diallo                                                                                                    |                              |
| Pays du bénéficiaire Numéro d                                                                                                    | le téléphone du bénéficiaire |
| SN - SENEGAL +221788                                                                                                    | 8978689                      |
| Montant à transférer Devise                                                                                                    |                              |
| 1000,0 XOF                                                                                                    |                              |
| Plafond de 3.000.000 XOF par jour et par client émetteur                                                                             |                              |

#### iv. Cliquer sur « Continuer ».

v. Vérifier les informations sur l'écran récapitulatif suivant. Si les informations sont correctes, cliquer sur « Valider ».

| Détails de la dem        | ande de transfert BO          | A Express             |                      |  |
|--------------------------|-------------------------------|-----------------------|----------------------|--|
| Source de paiement       | Montant de transfert          | Frais de transfert HT | TVA                  |  |
| CI0320200100453368001144 | 1 000,00 XOF                  | 350,00 XOF            | 63,00 XOF            |  |
| Bénéficiaire             | Numéro de téléphone du        | Pays du bénéficiaire  | Raison               |  |
| Mohamed Diallo           | beneficiaire<br>+221788978689 | SN - SENEGAL          | Assistance familiale |  |
|                          |                               |                       |                      |  |
| 10/08/2020               |                               |                       |                      |  |

*NB : Vous avez aussi l'option de supprimer ou modifier le transfert sur cet écran, le cas échéant.* 

vi. Saisir votre mode de passe et cliquer sur le bouton « Valider ».

# Valider votre transfert

| Saisissez votre mot de passe pour va                       | alider votre transfert                                                                         |
|------------------------------------------------------------|------------------------------------------------------------------------------------------------|
|                                                            |                                                                                                |
| Cliquer pour composer les chiffres de<br>7 0 5 9 1<br>EFFA | votre code secret (minimum 6 chiffres)          8       4       2       3       6         ICER |
| ANNULER                                                    | VALIDER                                                                                        |

- vii. Votre transfert a été enregistré et est en cours de validation au niveau de la banque. Vous recevrez une notification par e-mail vous informant du statut de votre transfert.
  - En cas de validation par la banque :
    - le bénéficiaire reçoit aussi un SMS le notifiant du transfert et contenant vos nom/prénom, le montant et le numéro de référence
    - vous pourrez consulter le numéro de référence de votre transfert en cliquant sur le bouton « Retour à la liste » pour chercher votre transfert à partir de la liste des transferts BOA Express effectués
    - ou, si votre session est expirée, en vous reconnectant à BOAweb / Services / Transfert BOA Express pour chercher votre transfert à partir de la liste des transferts BOA Express effectués
  - En cas de non validation par la banque, vous recevrez une notification par email vous informant du rejet de votre transfert. Il vous faudra vous rapprocher de votre agence bancaire pour plus d'informations.

|                          |                        |                       | RETOUR À LA LISTE SUPPRIME |
|--------------------------|------------------------|-----------------------|----------------------------|
| Détails de la dem        | ande de transfert BO.  | A Express             |                            |
| Source de paiement       | Montant de transfert   | Frais de transfert H⊺ | TVA                        |
| CI0320200100453368001144 | 1 000,00 XOF           | 350,00 XOF            | 63,00 XOF                  |
| Bénéficiaire             | Numéro de téléphone du | Pays du bénéficiaire  | Raison                     |
| Mohamed Diallo           | bénéficiaire           | SN - SENEGAL          | Assistance familiale       |
|                          | +221788978689          |                       |                            |
|                          |                        |                       |                            |
| Date d'initiation        | Date de validation     | Statut                | Numéro de référence        |

viii. Une fois sur la page affichant la liste de tous les transferts BOA Express, chercher le transfert concerné et cliquer sur l'action « Afficher ».

| BOA Express |                          |                |              |            | NOUN   | /EAU TRANSFERT |
|-------------|--------------------------|----------------|--------------|------------|--------|----------------|
| Date        | Compte source            | Bénéficiaire   | Montant      | Frais      | Statut | Actions        |
| 10/08/2020  | CI0320200100453368001144 | Mohamed Diallo | 1 000,00 XOF | 350.00 XOF | Validé |                |
| 25/07/2020  | CI0320200100453368001144 | Titi Toto      | 3 000.00 XOF | 350.00 XOF | 196    | Afficher       |
| 25/07/2020  | CI0320200100453358001144 | Mohamed Diallo | 1 000.00 XOF | 350.00 XOF |        | 0 -            |

ix. Le numéro de référence est indiqué comme suit :

|                              |                      |                  |              |                     |                      | RETOUR À LA LIST |  |
|------------------------------|----------------------|------------------|--------------|---------------------|----------------------|------------------|--|
| Détails de la de             | mande de trans       | fert BO/         | A Expres     | S                   |                      |                  |  |
| Source de paiement           | Montant de transfert | Frais de tr      | ransfert HT  | Montant à percevoir |                      | TVA              |  |
| CI0320200100453368001144     | 1 000,00 XOF         | 350,00 XOF       |              | 1 000,00 XOF        |                      | 63,00 XOF        |  |
| Bénéficiaire Numéro de télép |                      | phone du Pays du |              | énéficiaire         | Rai                  | son              |  |
| Mohamed Diallo               | bénéficiaire         |                  | SN - SENEGAL |                     | Assistance familiale |                  |  |
|                              | +221788978689        |                  |              |                     |                      |                  |  |
| Date d'initiation            | Date de validation   |                  | Statut       |                     | Numéro de référence  |                  |  |
| 10/08/2020                   | 10/08/2020 10:26     |                  | Validé       |                     | BOA0771659358        |                  |  |

#### 11.2 Suivi du statut d'un transfert BOA Express

- i. Pour consulter les statuts de vos transferts, cliquer sur « Transfert BOA Express » à partir du menu « Services ».
- ii. Chercher le transfert concerné et cliquer sur l'action « Afficher ».

| BOA Express |                          |                  |               |            |        | NOUVEAU TRANSFERT |  |
|-------------|--------------------------|------------------|---------------|------------|--------|-------------------|--|
| Date        | Compte source            | Bénéficiaire     | Montant       | Frais      | Statut | Actions           |  |
| 16/07/2020  | CID3202001004533680D1144 | Mohamed Diallo   | 1 000,00 XOF  | 350.00 XOF | Validé | 0                 |  |
| 16/07/2020  | CID320200100453368001144 | Mohamed Diallo   | 1 000,00 XOF  | 350.00 XOF | Validé | 0.                |  |
| 16/07/2020  | CID320200100453368001144 | Mohamed Diallo   | 1 000.00 XOF  | 350.00 XOF | 5      | 0 -               |  |
| 13/07/2020  | CID320200100453368001144 | Nissrine DRAIGUI | 455,00 XOF    | 150,00 XOF | Valide | 0 -               |  |
| 13/07/2020  | CID320200100453368001144 | Nissrine DRAIGUI | 1 000.00 XOF  | 199.00 XOF | Validé | • •               |  |
| 16/06/2020  | C10320200100453368001144 | Nissrine DRAIGUI | 10 000 00 XOF | 350.00 XOF | Payá   | 0.1               |  |
|             |                          |                  |               |            |        | Afficher          |  |

#### iii. Le statut est indiqué comme suit :

### Détails de la demande de transfert BOA Express

| Source de paiement<br>C10320200100453368001144 | Montant de transfert<br>10 000,00 XOF                | Frais de tr<br>350,00 XOF | ransfert HT              | Montant à percevo<br>10 000,00 XOF | oir TVA<br>63,00 XOF                 |
|------------------------------------------------|------------------------------------------------------|---------------------------|--------------------------|------------------------------------|--------------------------------------|
| Bénéficiaire<br>Nissrine DRAIGUI               | Numéro de télép<br>bénéficiaire<br>+226 7 12 88 74 1 | bhone du                  | Pays du b<br>BF - BURKIN | énéficiaire<br>A FASO              | Raison<br>Construction immobilière   |
| Date d'initiation<br>16/06/2020                | Date de validatio<br>16/06/2020 15:20                | n                         | Statut<br>Payé           |                                    | Numéro de référence<br>BOA0770853296 |

Les statuts possibles sont les suivants :

- En attente de validation transfert en cours de validation par la banque
- Validé transfert validé par la banque
- Payé bénéficiaire payé en agence